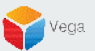

## **RMF – Replace a High Availability Camera**

Vega Systems Inc.

03/10/2023 https://www.vega25.com/rmf

|     |                                               | Milestone<br>XProtect <sup>®</sup> Smart Client 2022 R3 |          |
|-----|-----------------------------------------------|---------------------------------------------------------|----------|
| ALL | 1                                             | Computer                                                |          |
| and | retermilient                                  | primaryrec1.vegadomn.com                                | erver    |
|     | A Solar                                       | Authentication                                          |          |
|     | RAN I                                         | Windows authentication                                  |          |
| A   |                                               | Domain: vegadomn.com                                    |          |
| ŧ X | XXXX                                          | User name                                               |          |
| XX  | ALTAR                                         | vegadomn.com\milestone 🔹 🔶 Domain                       | User     |
|     |                                               | Password                                                |          |
|     |                                               |                                                         | T        |
|     |                                               |                                                         | J. J. J. |
|     | <u>X/X/X//</u> ////////////////////////////// | Remember password                                       |          |
| ZV, | IXHXA11                                       | 🔲 Auto-login                                            |          |
| 1 A | AHM I                                         |                                                         |          |
| 7A  |                                               | Connect Close                                           |          |
|     | 119/                                          |                                                         |          |

XProtec Smart Clie 2022 R3 (64-bit)

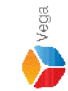

Verification Step: Open the Smart Client.

Login into the Parent Management Server using domain user credentials.(Federated Deployments) Login into Management Server (Non-Federated Deployments)

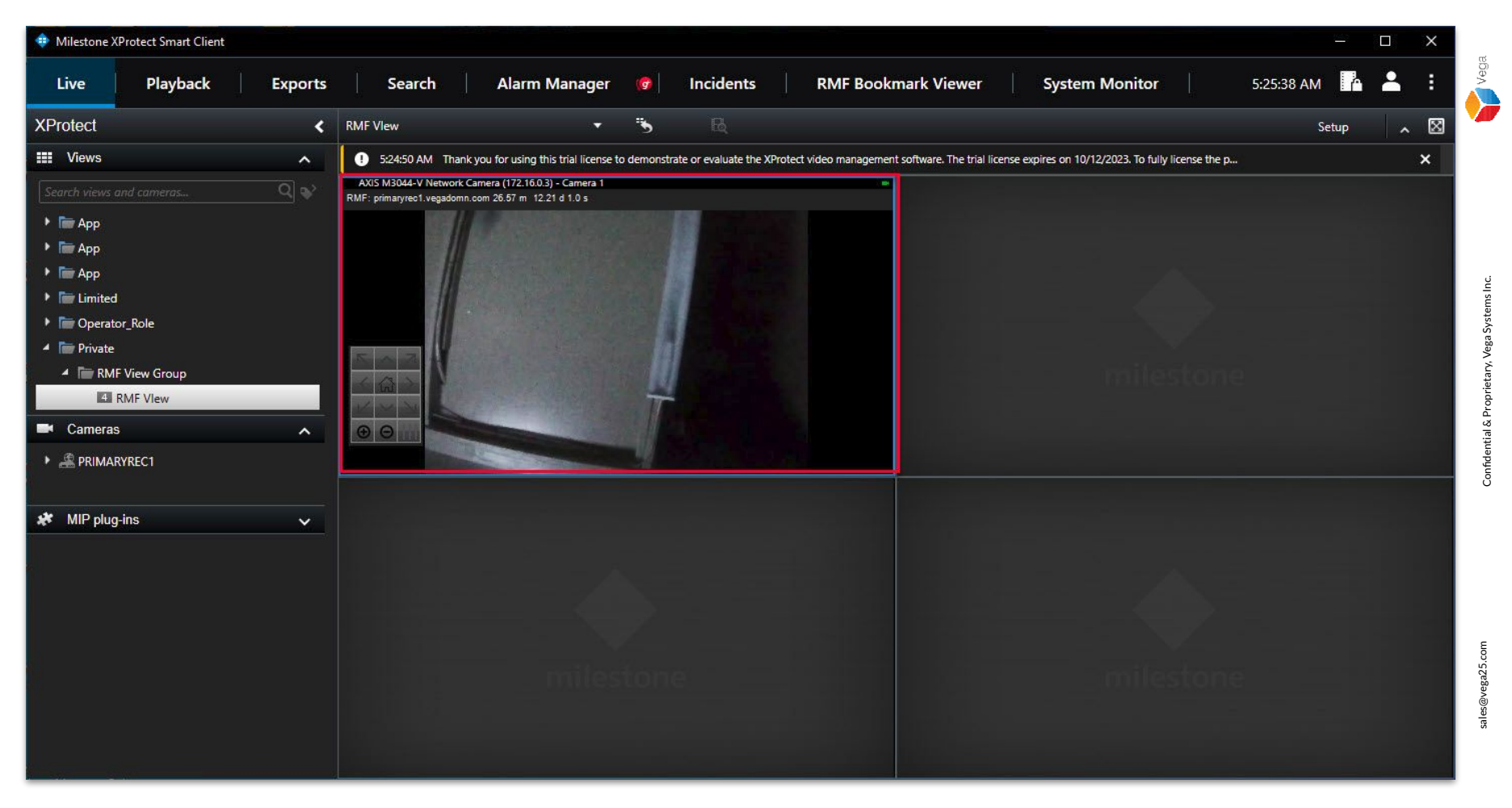

**<u>Verification Step</u>**: View the live video stream before replacing the camera.

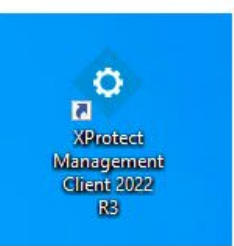

|   | Open                                                                  |   |   |
|---|-----------------------------------------------------------------------|---|---|
| • | Move to OneDrive<br>Run with graphics processor<br>Open file location | > |   |
| • | Run as administrator                                                  |   | 1 |
| G | Share with Skype<br>Troubleshoot compatibility                        |   |   |
|   | 7-Zip<br>CRC SHA                                                      | > |   |
| Ð | Scan with Microsoft Defender<br>Pin to taskbar                        |   |   |
|   | Restore previous versions                                             |   |   |
|   | Send to                                                               | > |   |
| - | Cut                                                                   |   |   |
|   | Copy<br>Paste                                                         |   |   |
|   | Create shortcut                                                       |   |   |
|   | Delete                                                                |   |   |
|   | Rename                                                                |   |   |
|   | Properties                                                            |   |   |

## Step 1: Open the Management Client.

Note: Run as administrator

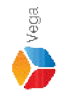

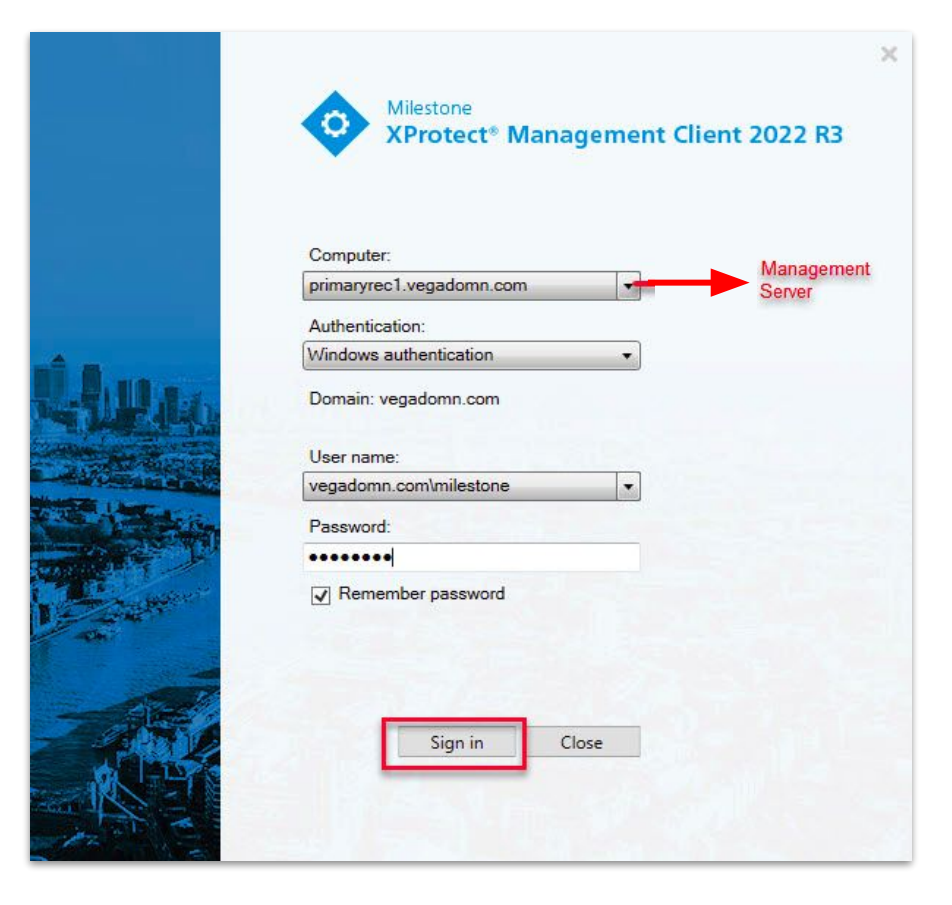

<u>Step 2</u>: Login into the Parent Management Server as a domain user with admin privileges. (Federated Deployments) Login into Management Server as a user with admin privileges (Non-Federated Deployments) Note: Parent = Primary Server, Child = Secondary Server

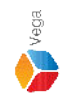

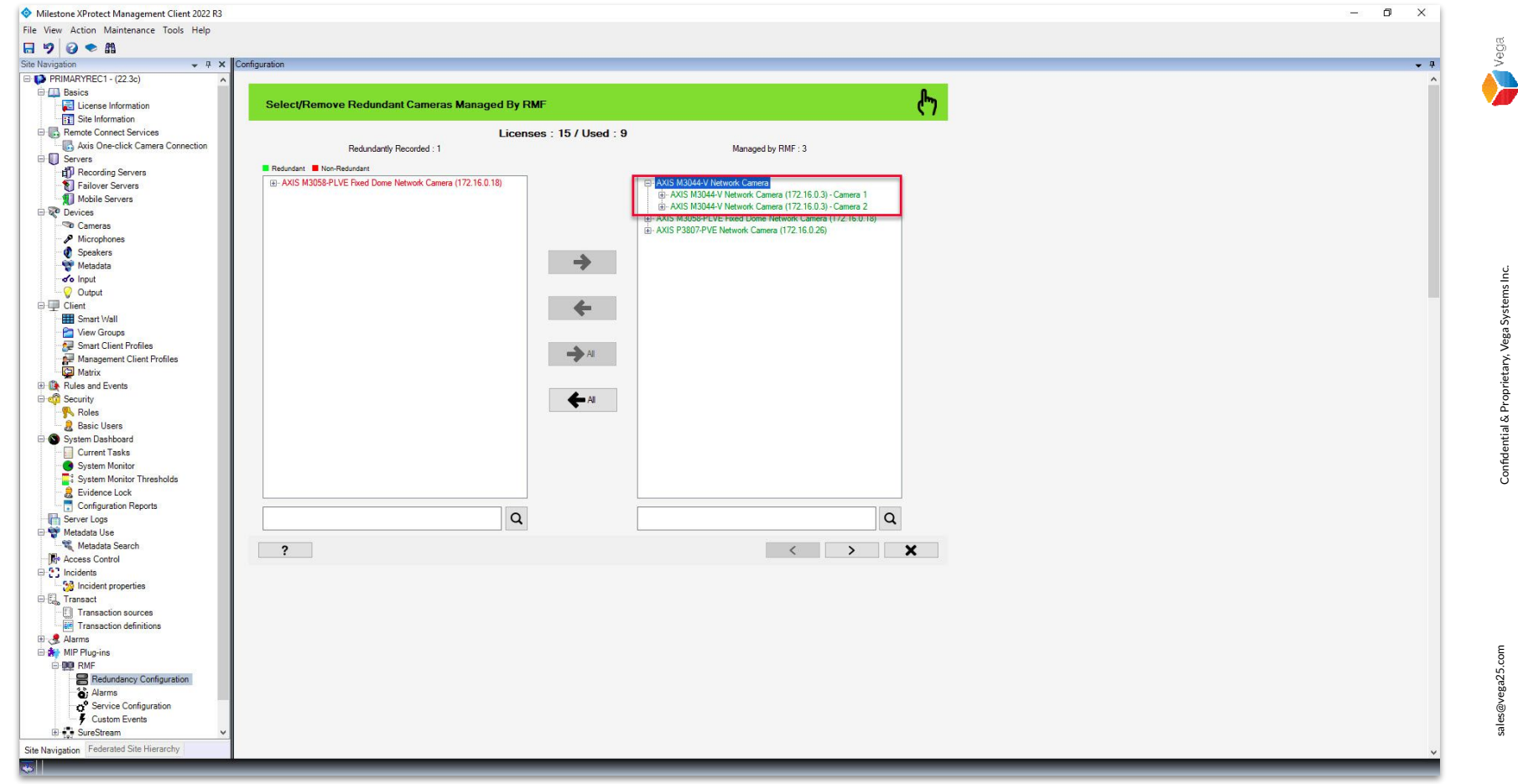

**<u>Step 3</u>**: Managed by RMF camera list **before replacing the camera**.

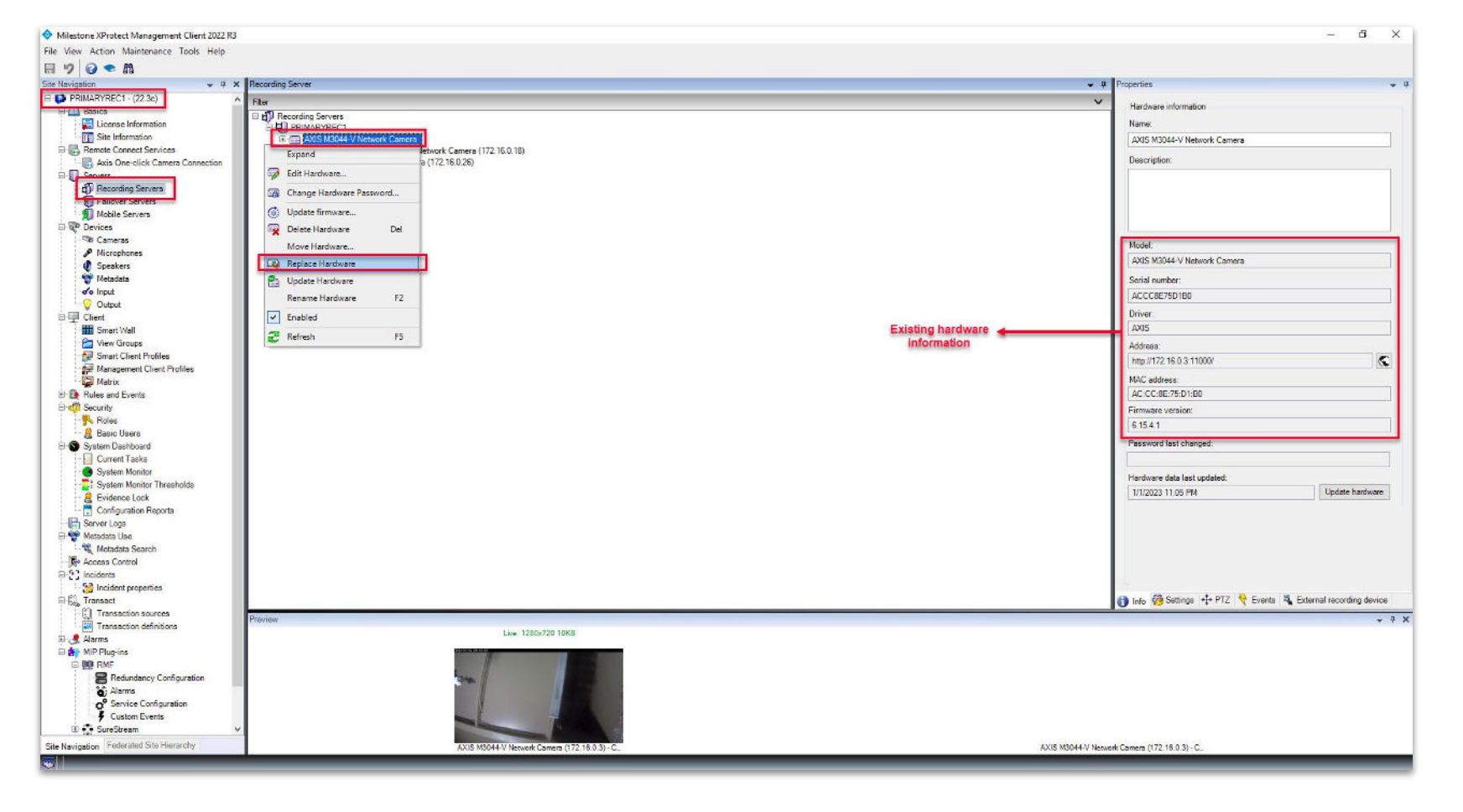

<u>Step 4</u>: Goto Site Navigation  $\rightarrow$  Servers  $\rightarrow$  Recording Servers Parent Site (Primary Server) - Replace the selected camera.

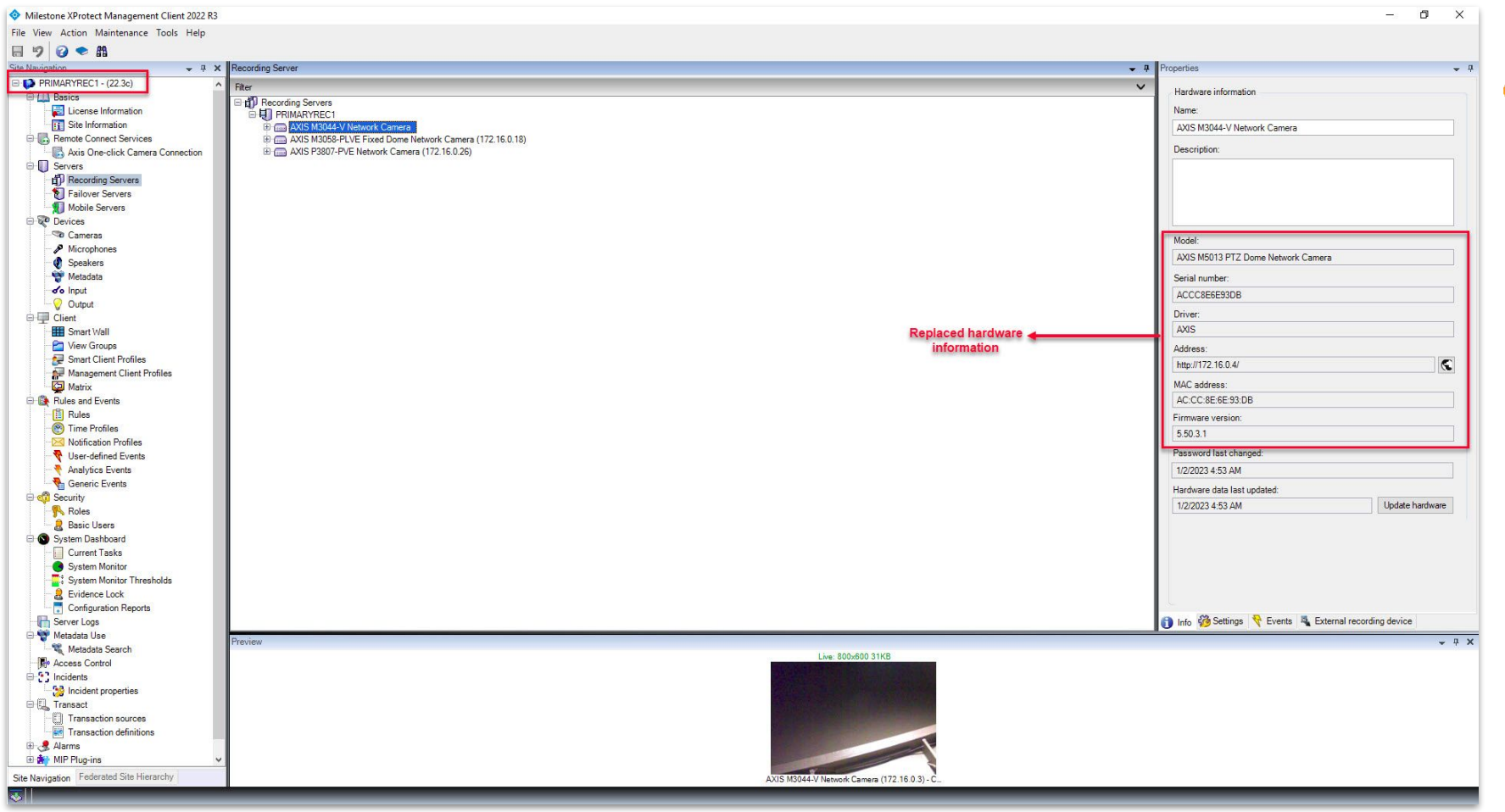

Step 5: Parent Site (Primary Server) - Replaced camera information

Vega

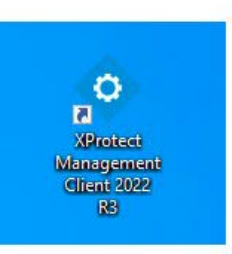

| • | Open<br>Move to OneDrive<br>Run with graphics processor | > | rotect<br>gemer<br>nt 2022<br>R3 |
|---|---------------------------------------------------------|---|----------------------------------|
|   | Bun as administrator                                    |   |                                  |
| 0 | Share with Skyne                                        |   | -                                |
| 9 | Troubleshoot compatibility                              |   | t Clie                           |
|   | Pin to Start                                            |   |                                  |
|   | 7-Zip                                                   | > |                                  |
|   | CRC SHA                                                 | Ś |                                  |
|   | Scan with Microsoft Defender                            |   |                                  |
|   | Pin to taskbar                                          |   |                                  |
| _ | Restore previous versions                               |   |                                  |
|   | Send to                                                 | > |                                  |
|   | Cut                                                     |   |                                  |
|   | Сору                                                    |   |                                  |
|   | Paste                                                   |   |                                  |
|   | Create shortcut                                         |   |                                  |
|   | Delete                                                  |   |                                  |
|   | Rename                                                  |   |                                  |
|   | Properties                                              |   |                                  |

Step 6: Open the Management Client. Note: Run as administrator

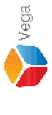

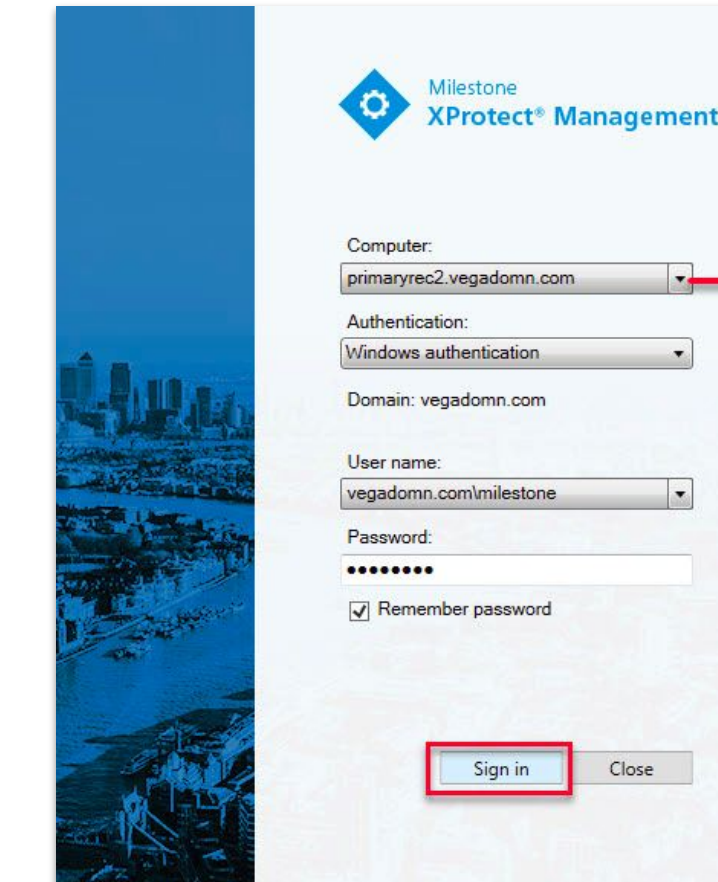

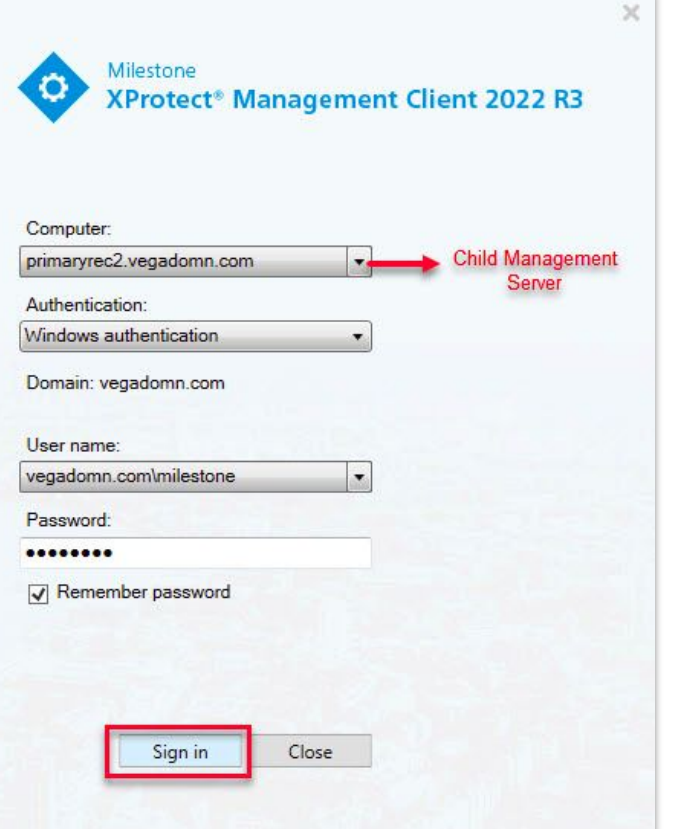

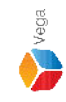

**Step 7**: Login into the child management server as a domain user with admin privileges. Note: Skip this step, if non-federated deployment

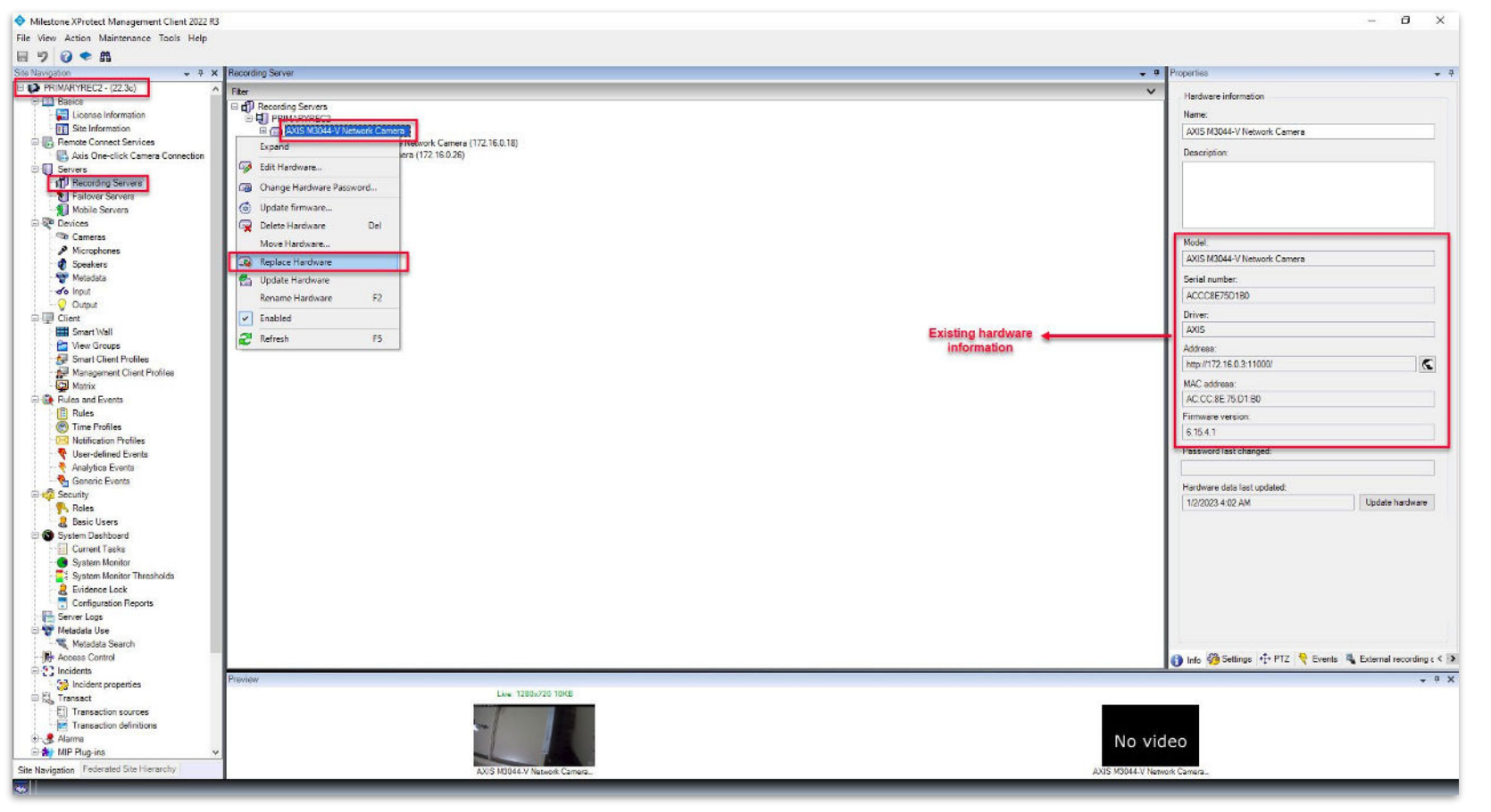

**Step 8**: Goto Site Navigation → Servers → Recording Servers

Child Site (Secondary Server) - Select the same camera replaced in the parent (primary) site and replace it with the needed camera.

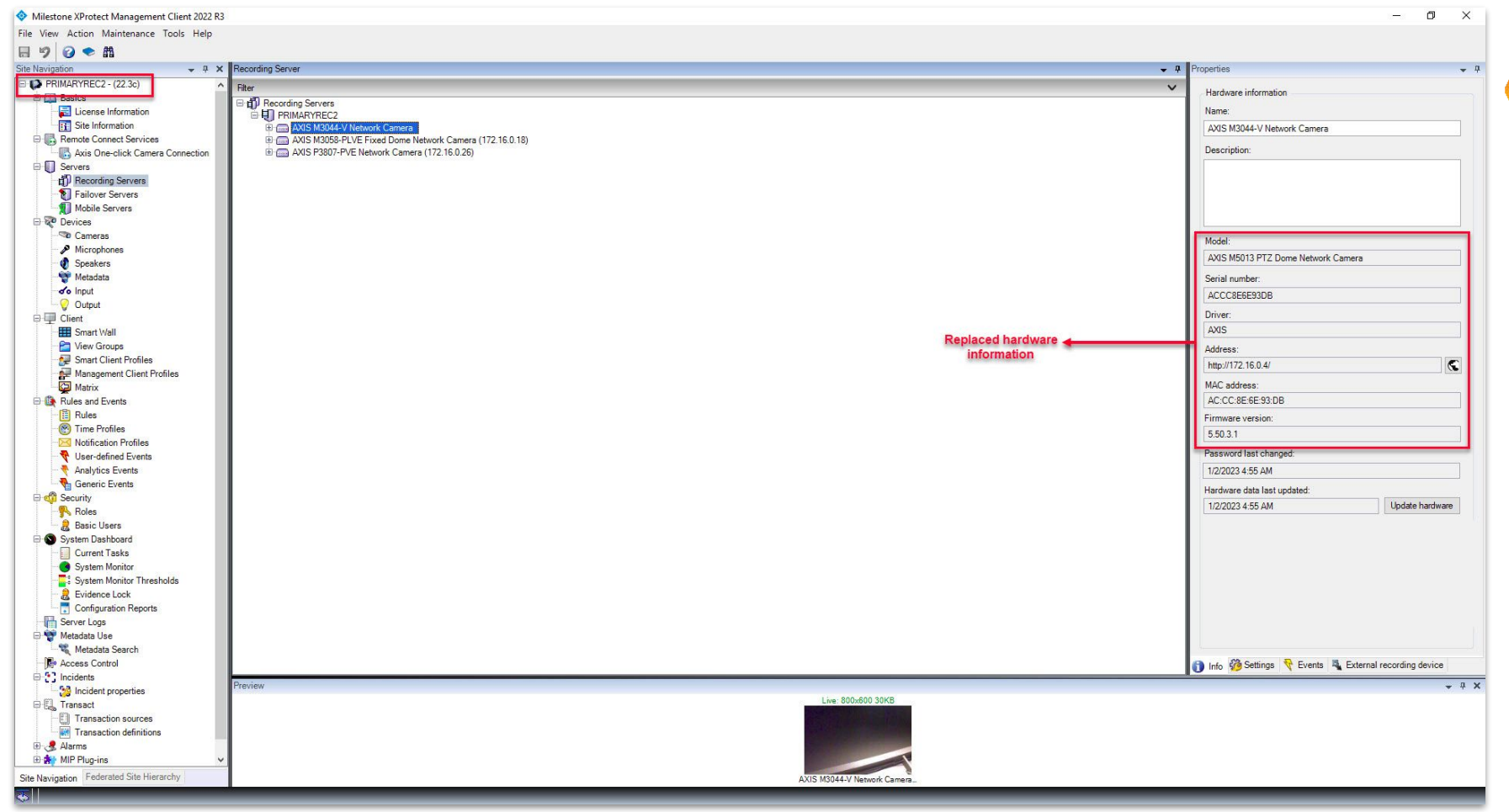

Step 9: Child Site - Replaced camera information

Vega

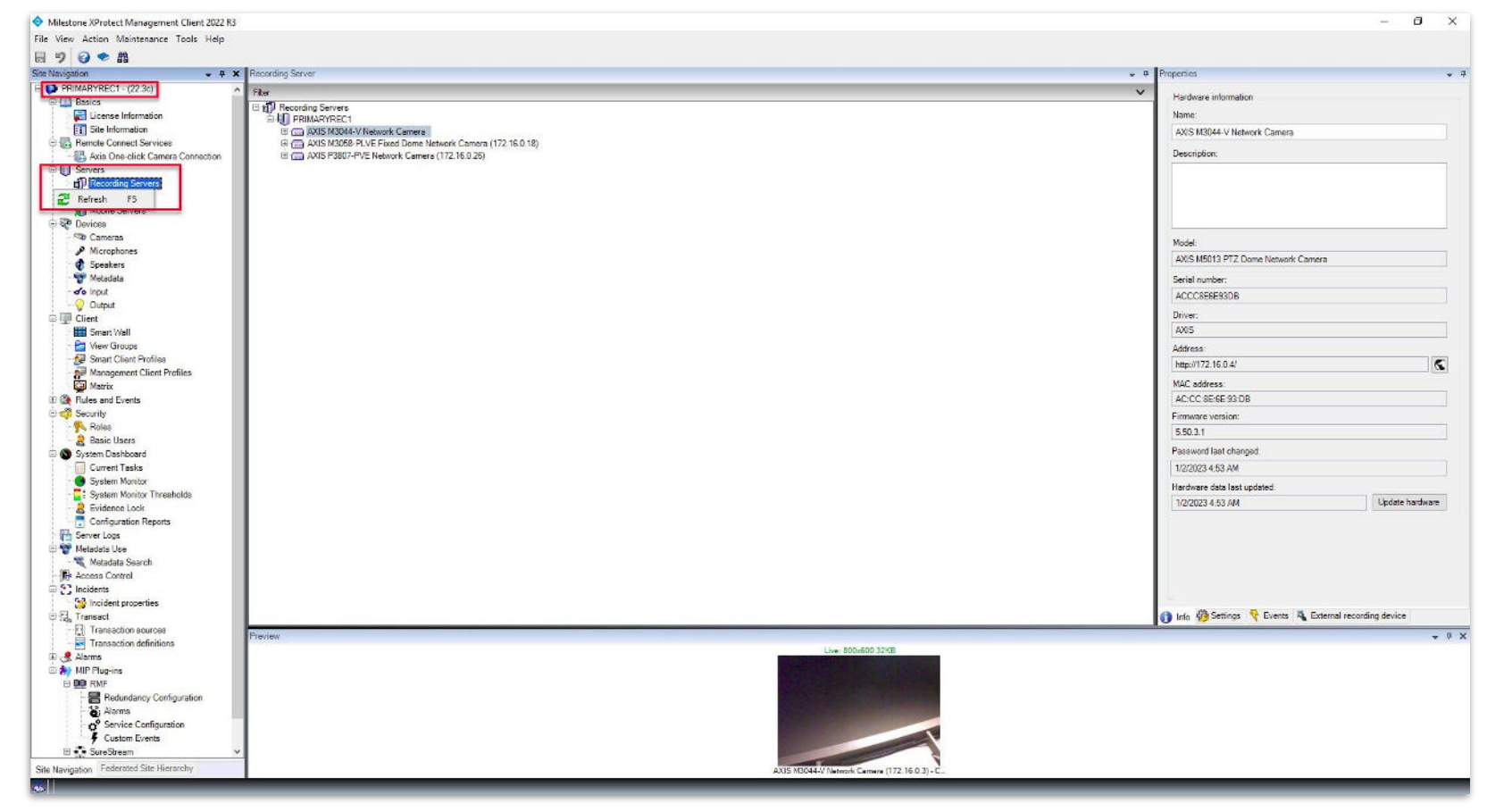

<u>Step 10</u>: Goto Site Navigation → Servers → Recording Servers on Parent Management Server (Federated Deployments) Goto Site Navigation → Servers → Recording Servers on Management Server (Non-Federated Deployments) Right-click Recording Servers and click Refresh to refresh the camera list.

ales@vega25.com

Vega

Confidential & Proprietary, Vega Systems Inc.

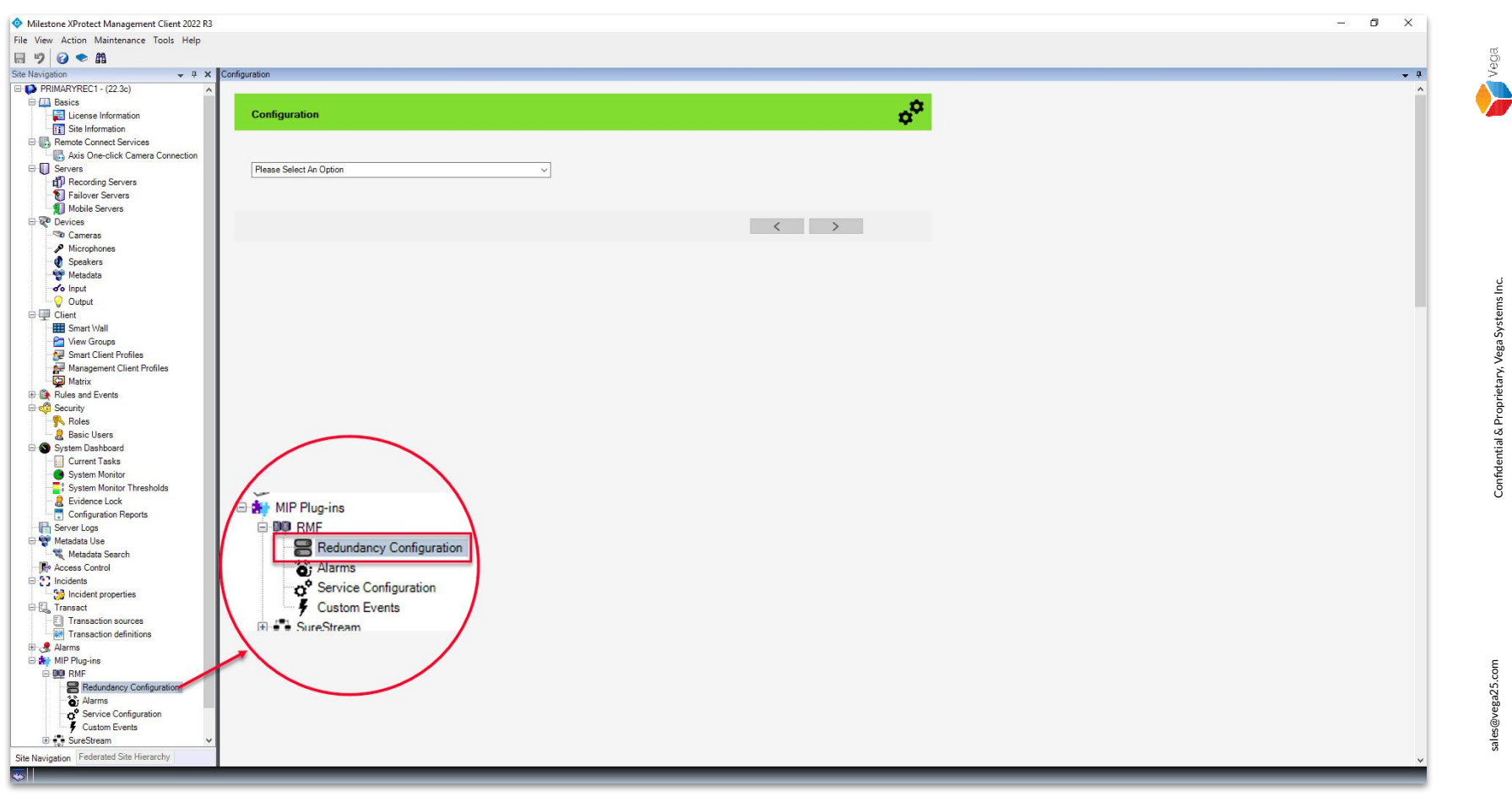

<u>Step 11</u>: Select the RMF plugin from Site Navigation  $\rightarrow$  MIP Plugins. Expand RMF and select Redundancy Configuration

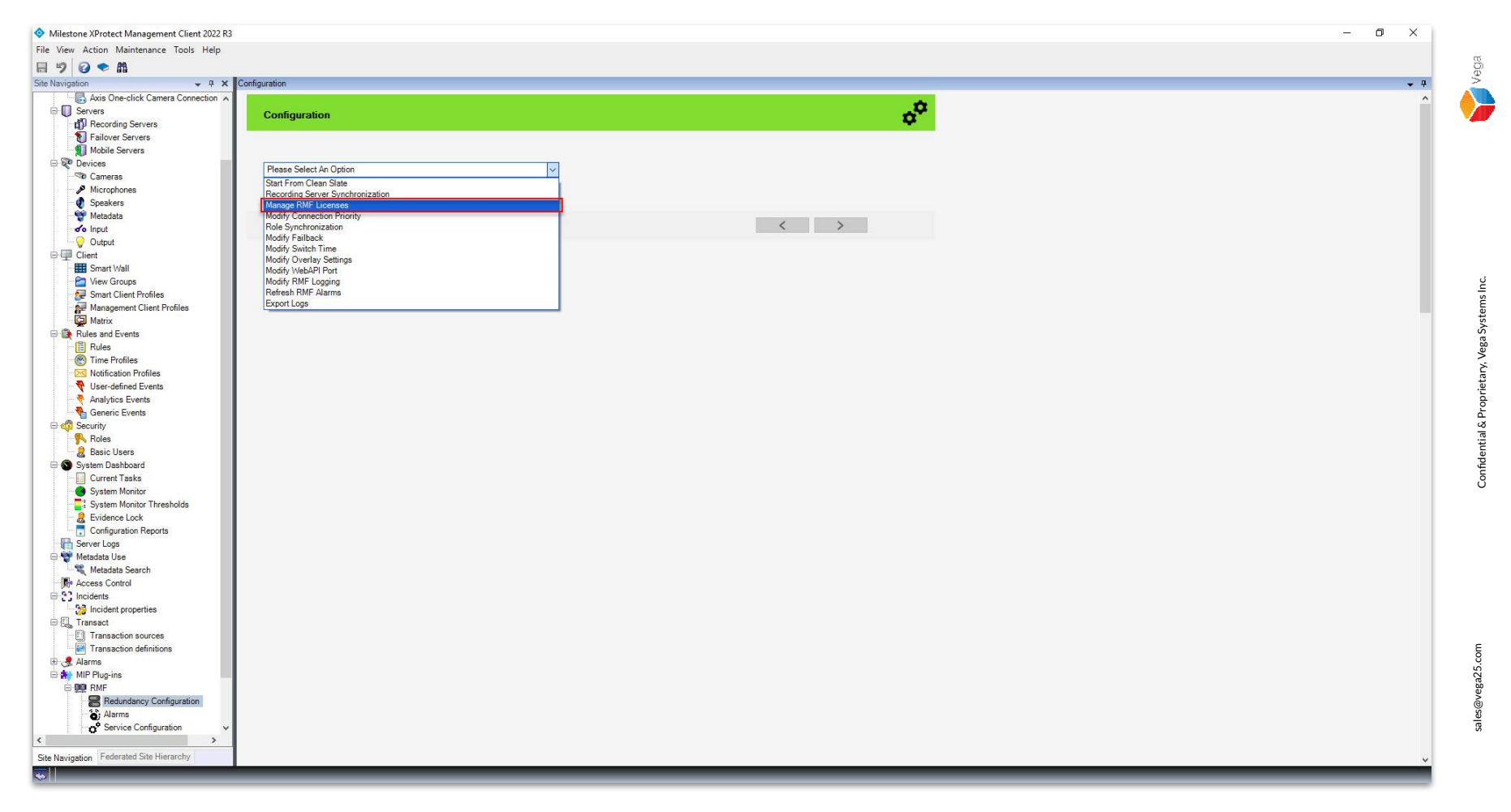

Step 12: Choose Manage RMF Licenses from the list.

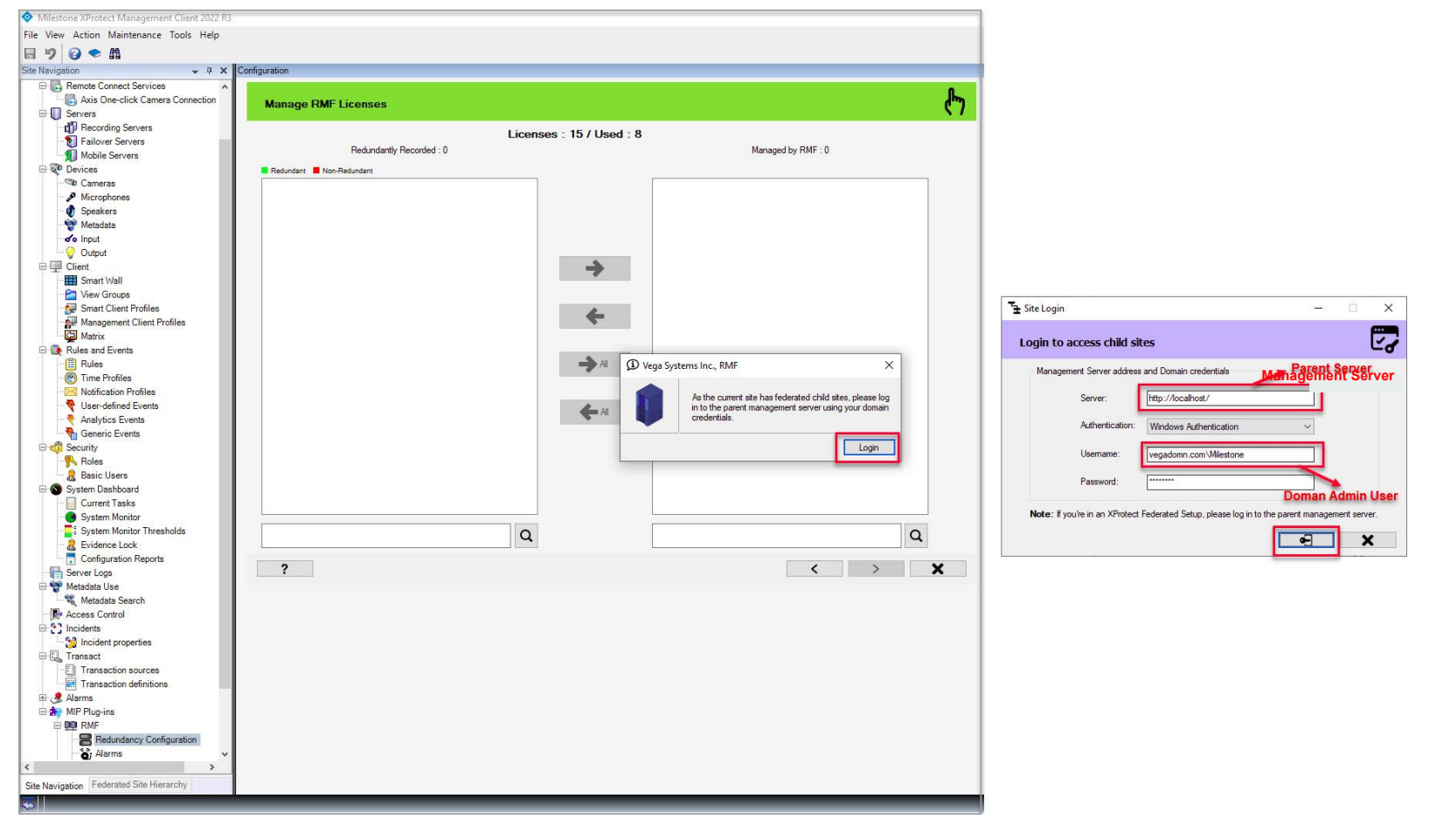

<u>Step 13</u>: Login into the Parent Management Server as a domain user with admin privileges. (Federated Deployments) Login into Management Server as a user with admin privileges (Non-Federated Deployments) Vega

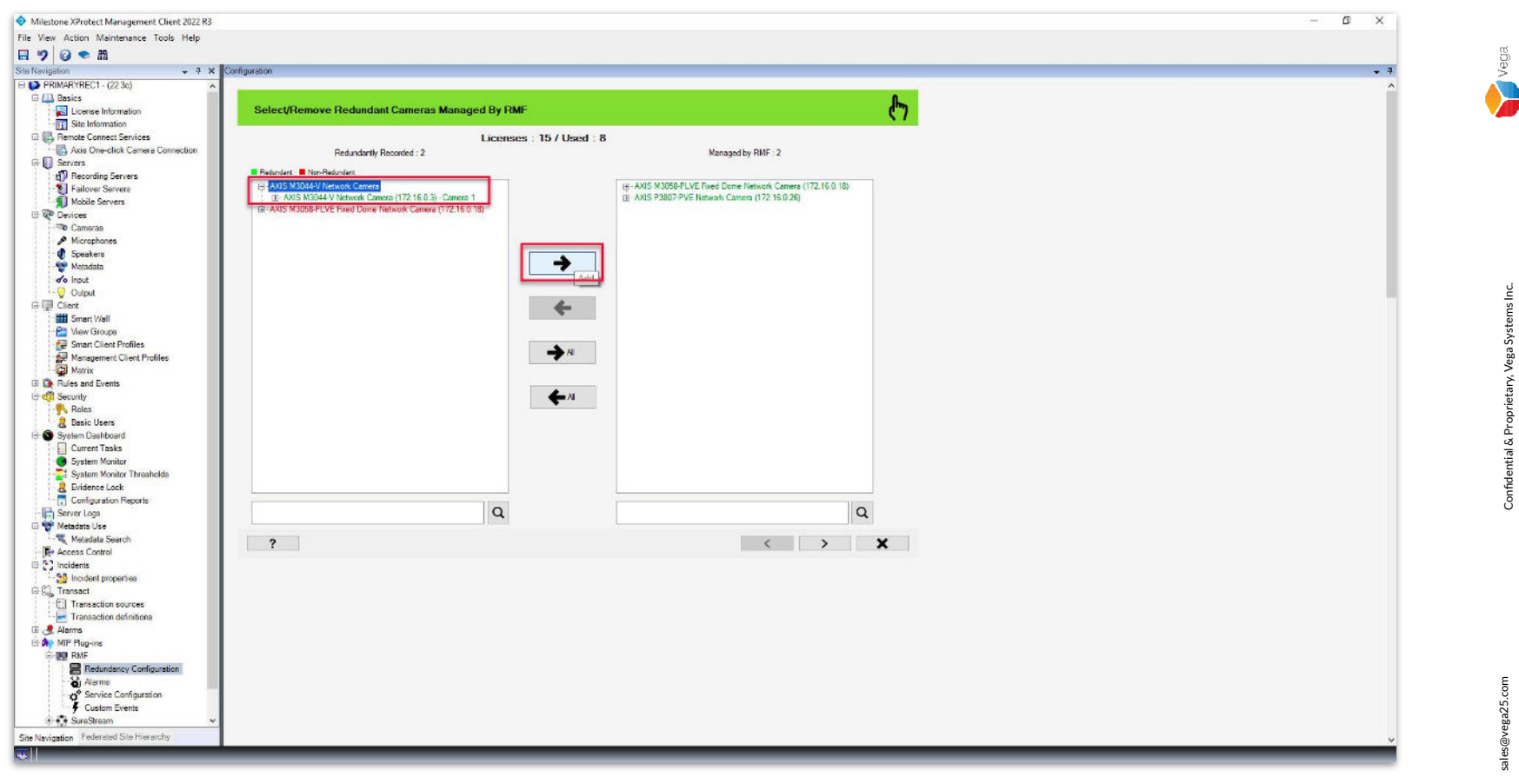

Step 14: The replaced camera is moved from the Managed by RMF list to the Redundantly Recorded list.

The license is automatically released for the camera.

Select the replaced camera and click Add to assign an RMF license.

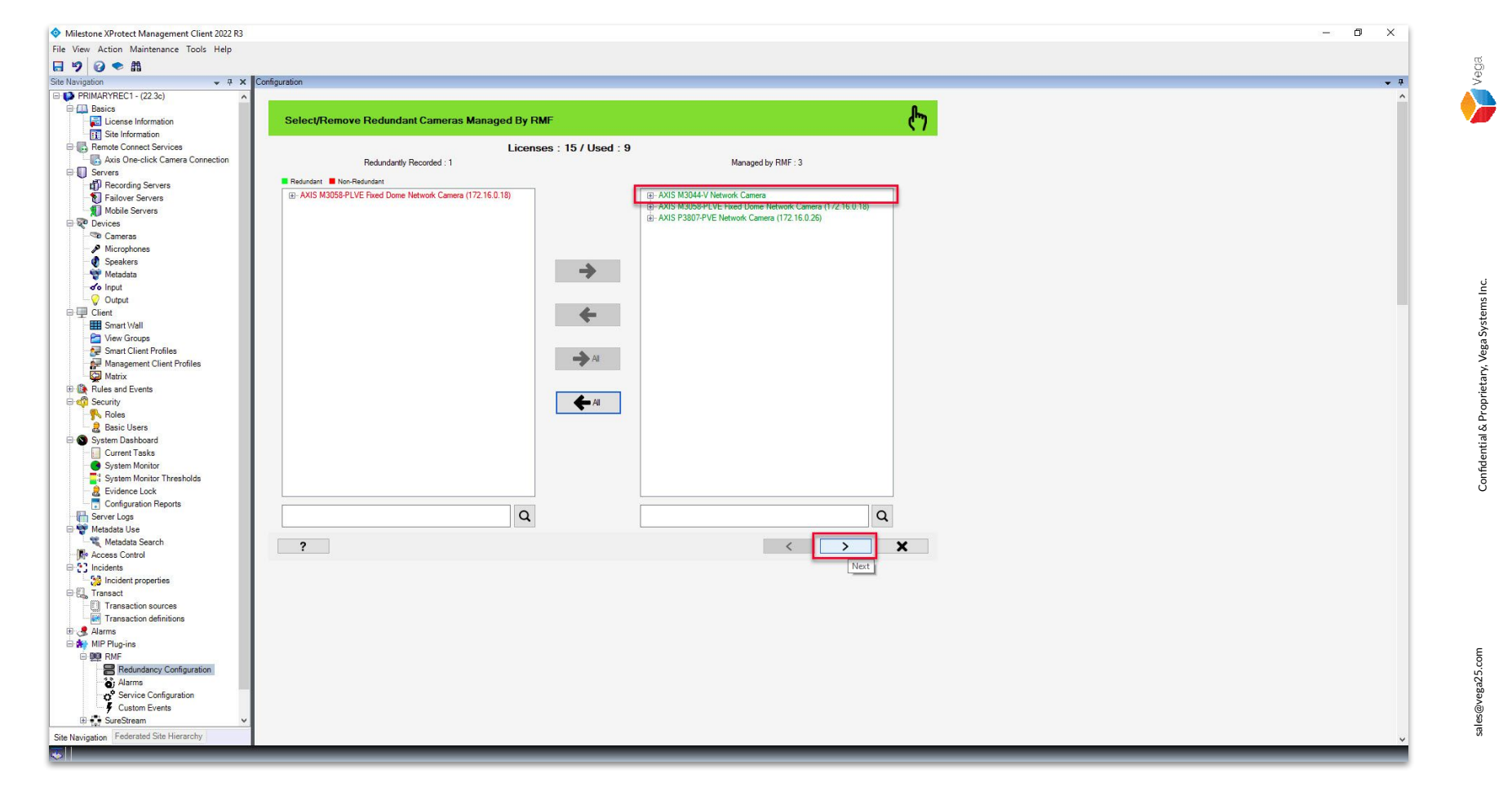

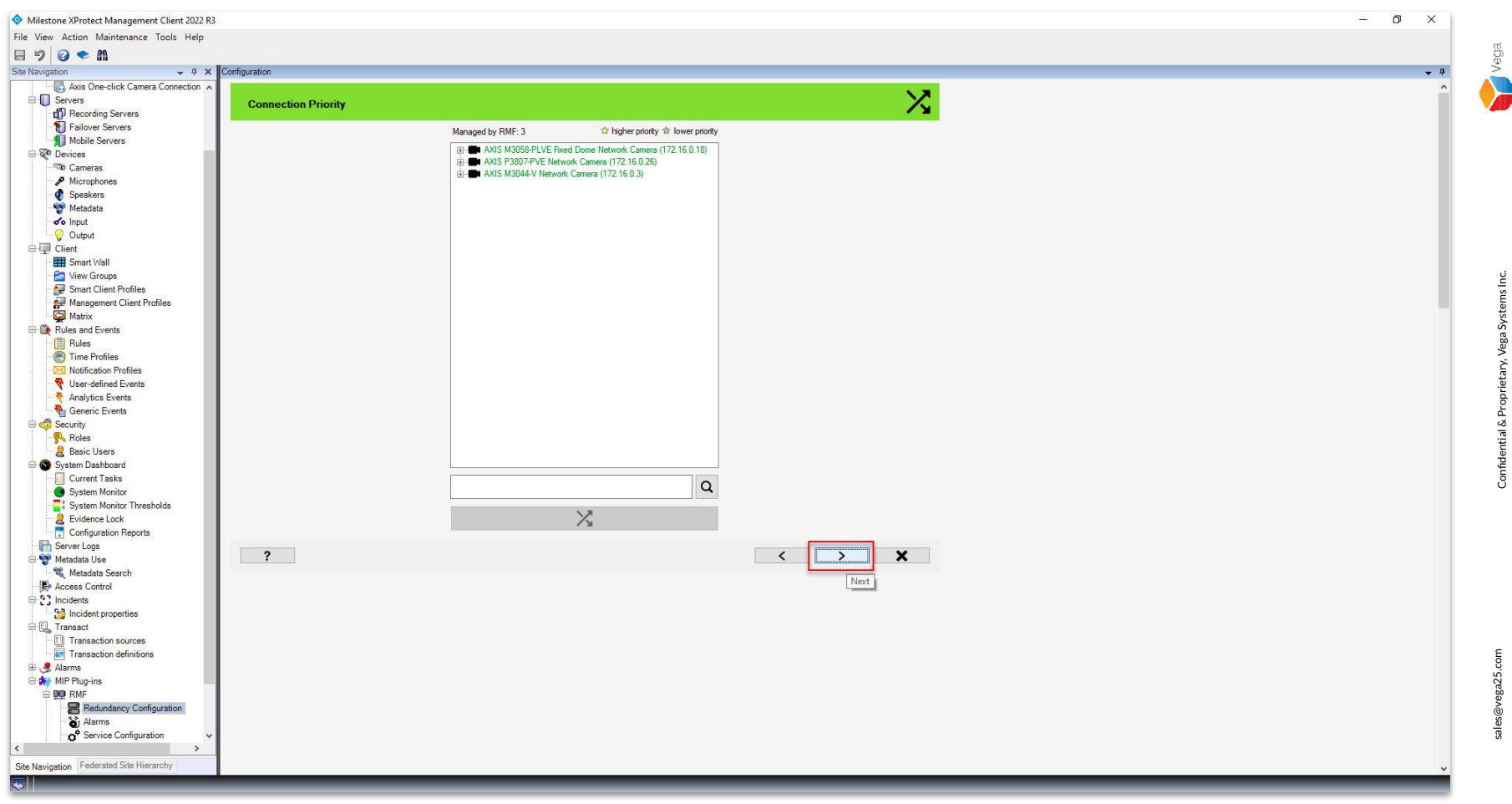

Step 16: Click Next.

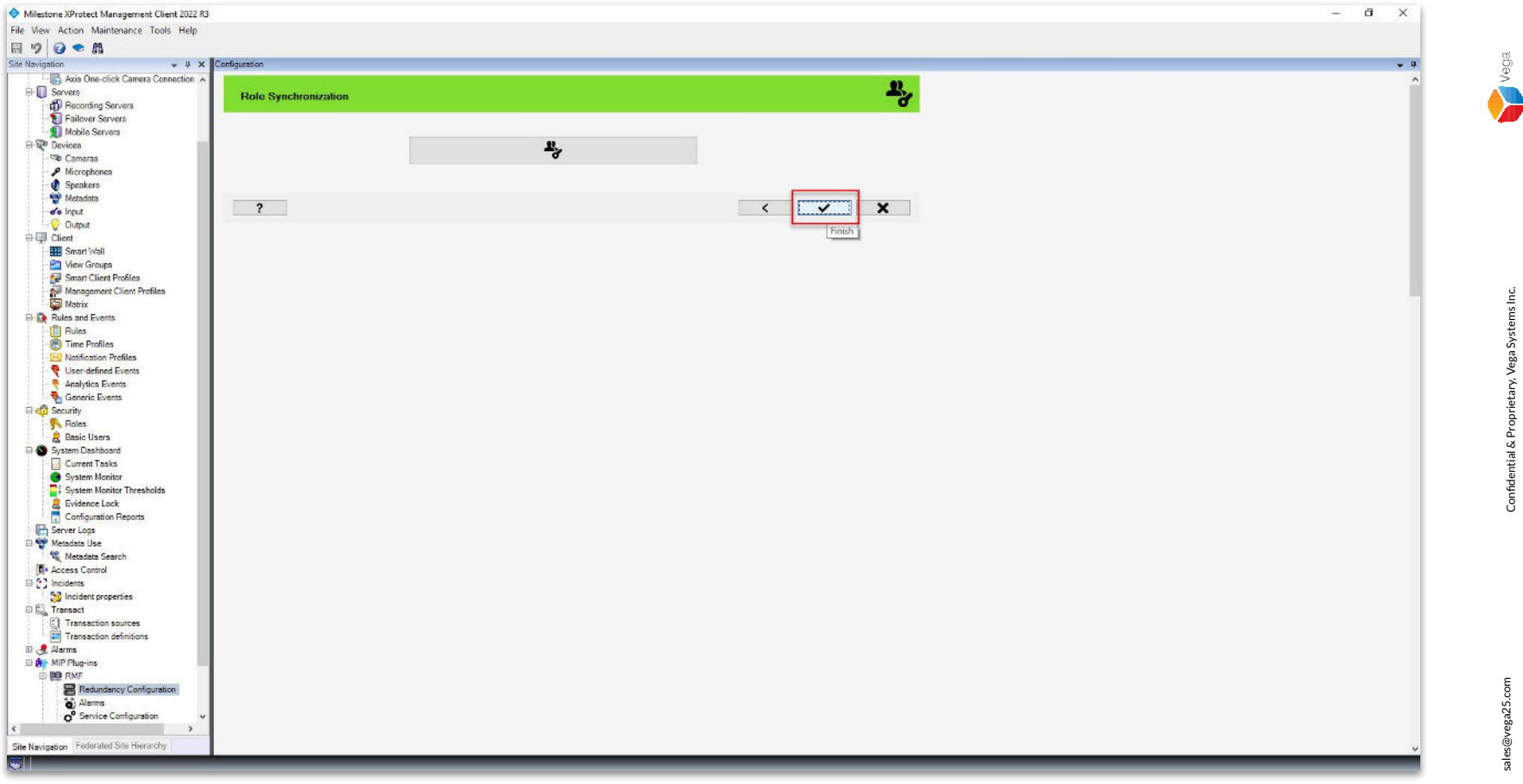

**Step 17**: Launch the Role Replicator tool to ensure that any modifications made to roles are synchronized. Refer Roles Synchronization to synchronize roles.

Click Finish.

Confidential & Proprietary, Vega Systems Inc.

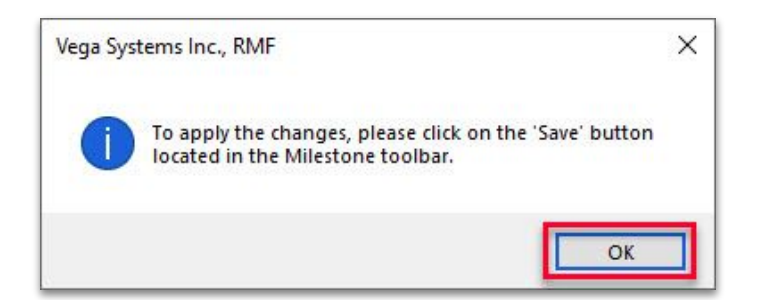

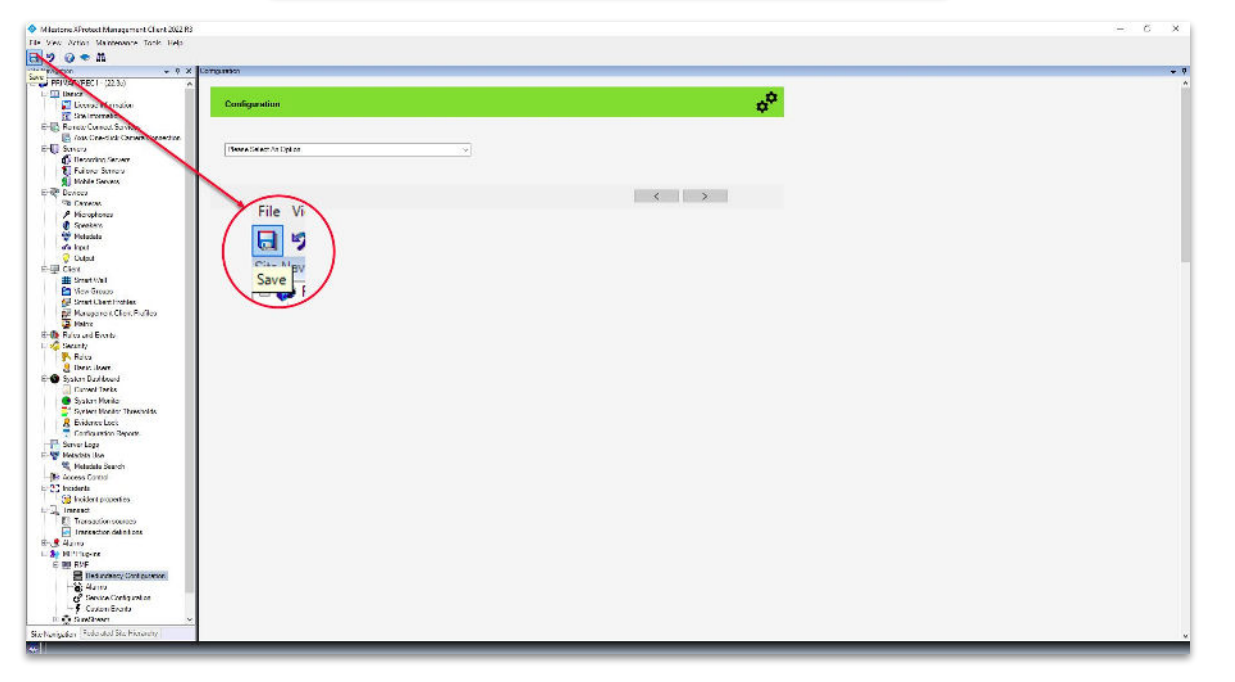

**Step 18:** Click **Save** to save the configuration.

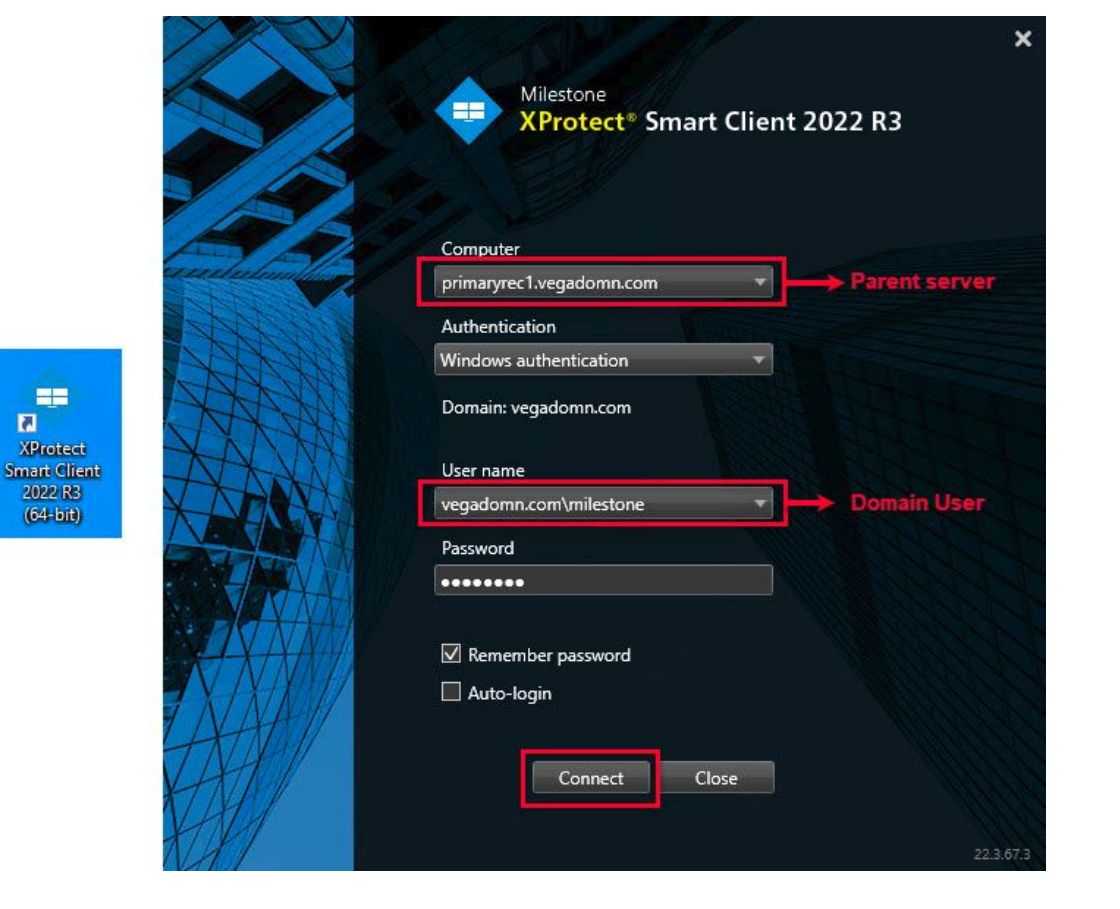

3

Step 19: Open the Smart Client.

Login into the Parent Management Server using domain user credentials.(Federated Deployments) Login into Management Server (Non-Federated Deployments)

22

sales@vega25.com

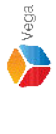

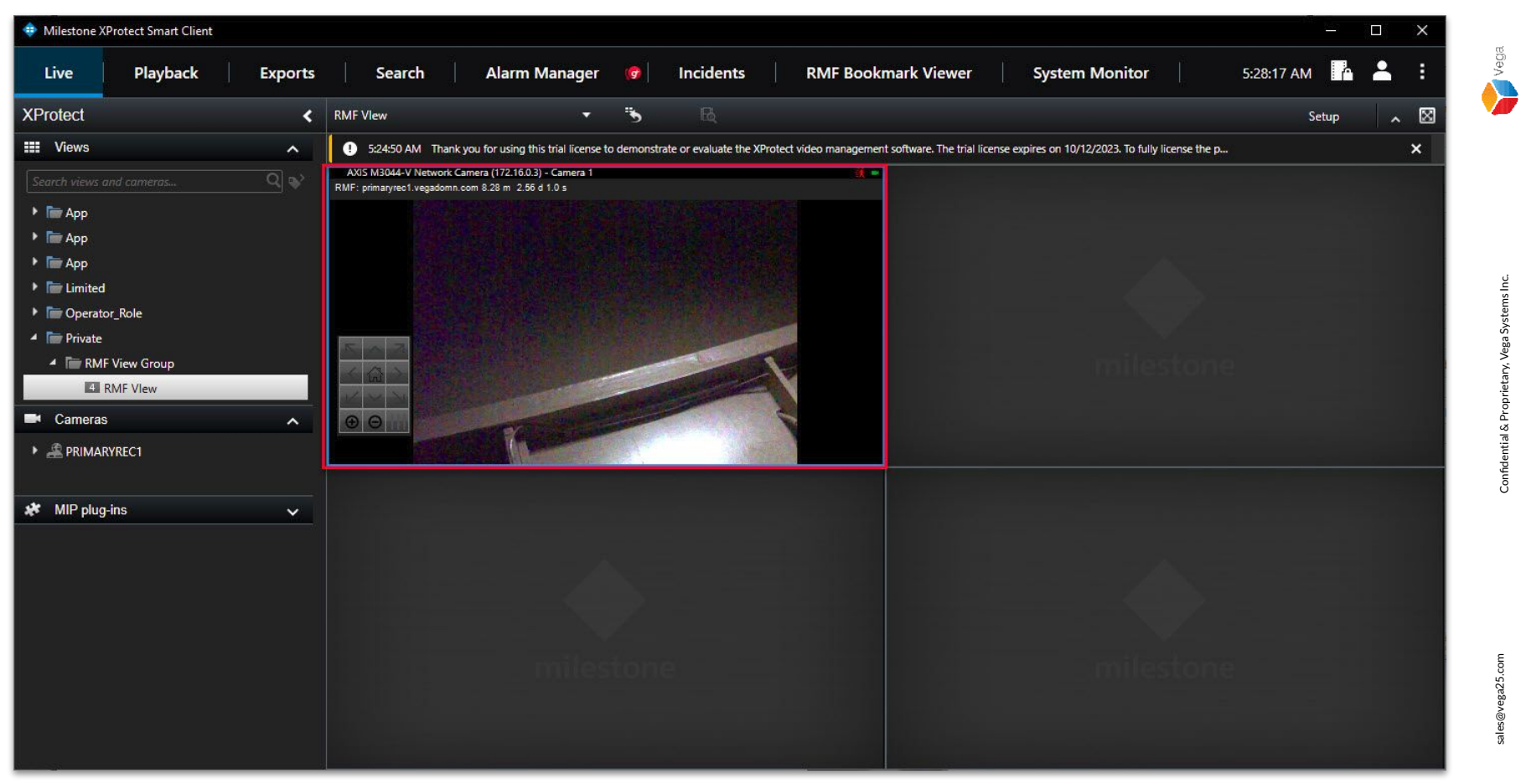

Step 20: The view is updated with the replaced camera stream.